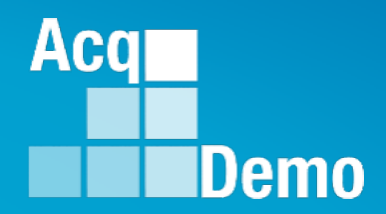

# **Contribution-based Compensation** and Appraisal System (CCAS) **Job Aid - Contribution Plan Mid-Point** Closeout Annual

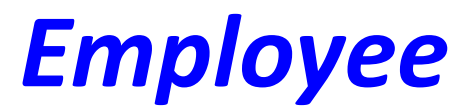

The following slides may be slightly different when you access CAS2Net due to continuing refinement of CAS2Net.

## Purpose

# This job aid is a guide on the work flow for the CCAS Contribution Plan in CAS2Net.

Acq

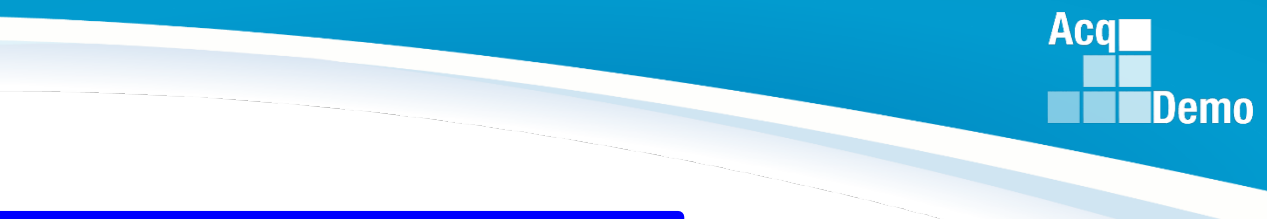

### **CAS2Net Login**

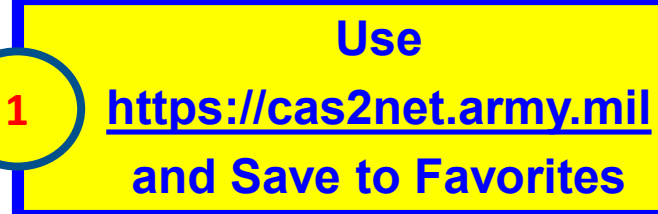

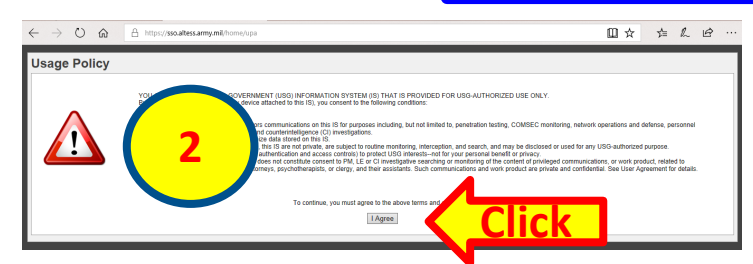

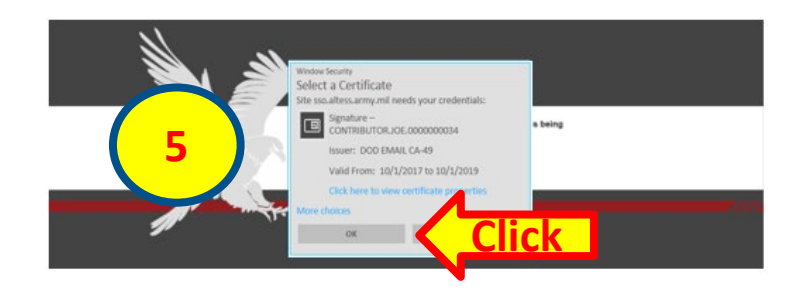

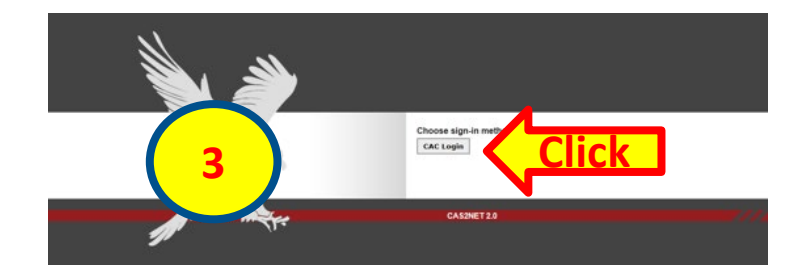

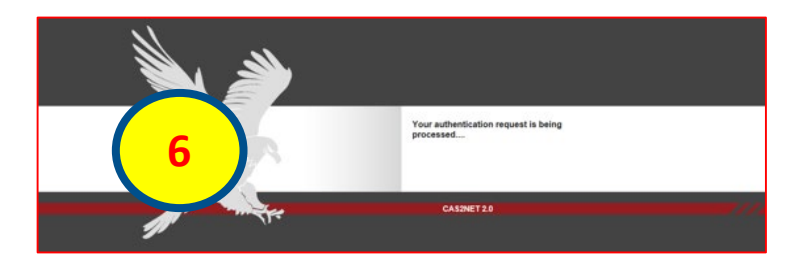

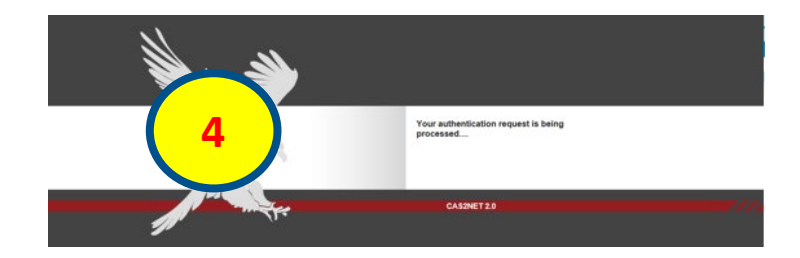

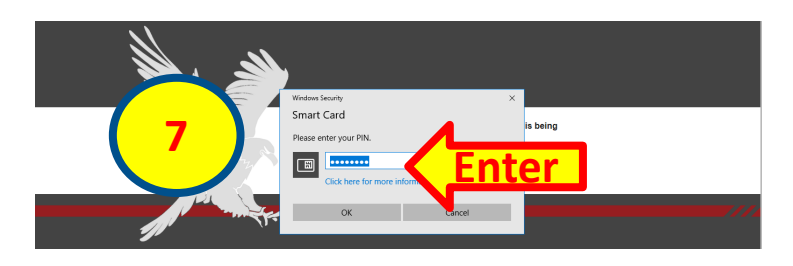

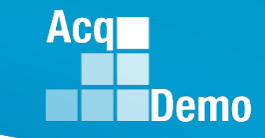

|     | Menu                | Welcome to CAS2Net 2.0           | Velcome to CAS2Net 2.0                         |                           |                              |  |
|-----|---------------------|----------------------------------|------------------------------------------------|---------------------------|------------------------------|--|
|     | 🖵 Home 🗖            | Points of Contact                |                                                |                           | •                            |  |
|     | Index<br>FAQs       | Supervisor 1<br>SUPERVISOR, SARA | Email<br>JEROLD.LEE@HCI.MIL                    | Phone Number              |                              |  |
|     | About<br>Contact    | CAS2Net 2.0 - Powered by ALTESS  | The information contained herein is covered by | y the Privacy Act of 1974 | For Official Use Only (FOUO) |  |
|     | 온 Employee 👇        |                                  |                                                |                           |                              |  |
| ick | Contribution Plan   |                                  |                                                |                           |                              |  |
|     | Annual Assessment   |                                  |                                                |                           |                              |  |
|     | Additional Feedback |                                  |                                                |                           |                              |  |
|     | eDocuments          |                                  |                                                |                           |                              |  |
|     | Reports             |                                  |                                                |                           |                              |  |
|     | *                   |                                  |                                                |                           |                              |  |

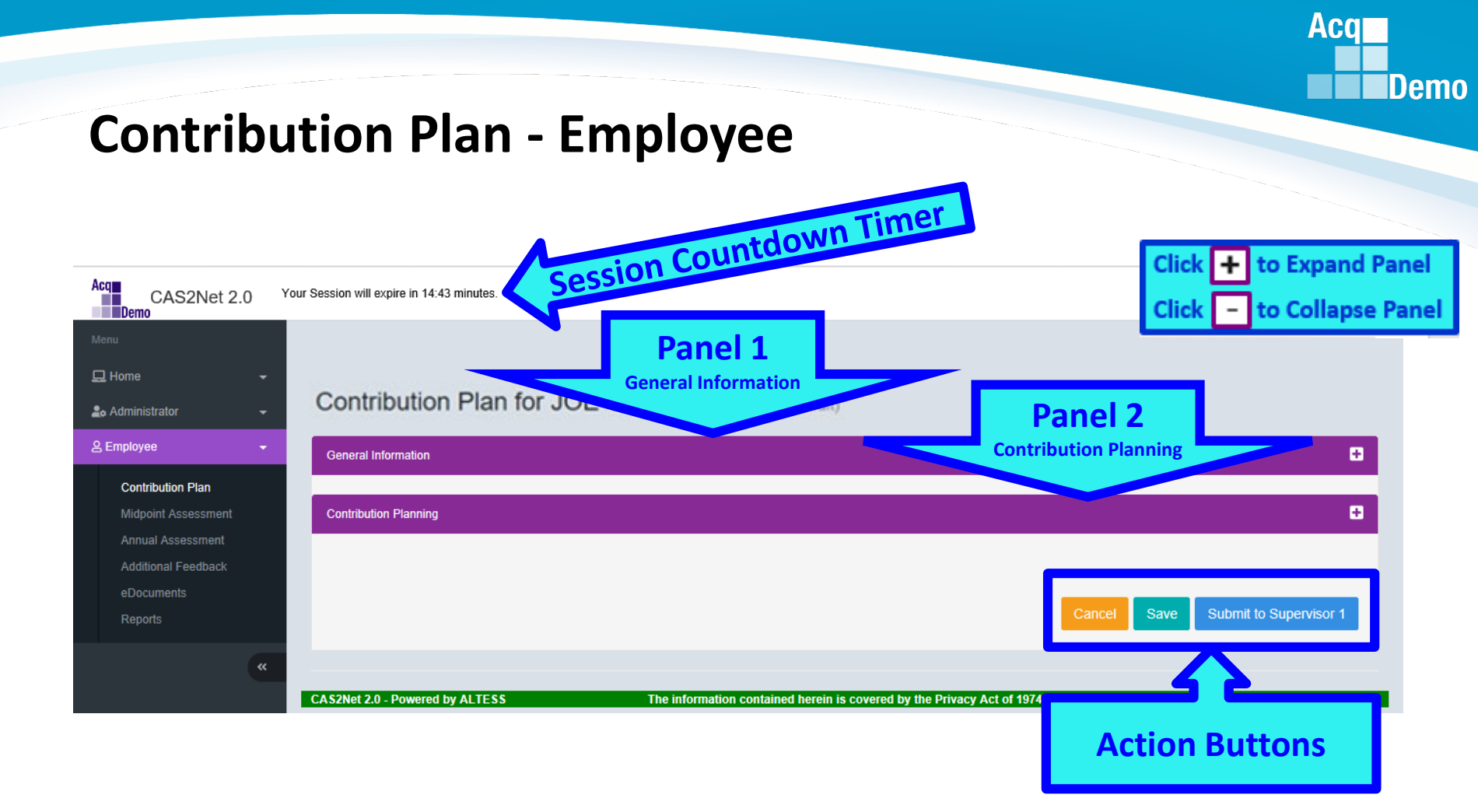

|                                   | Contribution Plan for JOE CONTRIBUTOR (Draft)                                                                                                    |  |  |  |  |
|-----------------------------------|----------------------------------------------------------------------------------------------------|--|--|--|--|
| 🖵 Home 🗸 🗸                        | General Information                                                                                                    |  |  |  |  |
| Index<br>FAQs<br>About<br>Contact | Fiscal Year:         2019       2019         Supervisor Level 1:       Supervisor Level 2:       Sub-Panel Manager:       Day Bool Manager         SUPERVISOR, SAM       Occupational Series:       Career Path:       Click + to         III       NH - Business Management and Technical Management Professional       Expand Panel |  |  |  |  |
| Contribution Plan                 | Contribution Planning                                                                                                    |  |  |  |  |
| mapoint Assessment                |                                                                                                    |  |  |  |  |
| Annual Assessment                 | Cancel Save Submit to Supervisor 1                                                                                                    |  |  |  |  |
| Additional Feedback               |                                                                                                    |  |  |  |  |
| eDocuments                        |                                                                                                    |  |  |  |  |
| Reports                           | AS2Net 2.0 - Powered by ALTESS The information contained herein is covered by the Privacy Act of 1974 For Official Use Only (FOUO)                                                                                                    |  |  |  |  |
| «                                 |                                                                                                    |  |  |  |  |

Acq

Acq Demo

| Contributio                              | on Plan - Employee                                                                                                    |
|------------------------------------------|----------------------------------------------------------------------------------------------------|
| Menu                                     | Contribution Plan for JOE CONTRIBUTOR (Draft) Note Status is Draft                                                                                                    |
| 🖵 Home 🗸 🗸                               | General Information                                                                                                    |
| Index<br>FAQs                            | Fiscal Year:<br>2019 - Ensure Current Fiscal Year                                                                                                    |
| About                                    | Supervisor Level 1: Supervisor Level 2: Sub-Panty Manager: Pay Pool Manager:<br>SUPERVISOR, SAM                                                                                                    |
| Contact                                  | Broadband Level: Occupational Series: Career Path: International OCT and Hamman<br>III NH - Business Management and Technical III Management Professional III III III III IIII IIII IIII IIII                                                                                                    |
| 🐣 Employee 🛛 👻                           |                                                                                                    |
| Contribution Plan                        | Contribution Planning                                                                                                    |
| Annual Assessment<br>Additional Feedback | Effective Date:<br>10-01-2018                                                                                                    |
| eDocuments<br>Reports                    | Image: Compactives:       Objectives:         Image: Compactives:       Objectives:         Image: Compactives:       Objectives:         Image: Compactive:       Objective:         Image: Compactive:       Objective:         Image: Compactive:       Objective:         Image: Compactive:       Objective:         Image: Compactive:       Objective:         Image: Compactive:       Image: Compactive:         Image: Compactive:       Image: Compactive: |
| ×                                        | 6,000 Characters for Individual Objectives<br>Can Paste 5,400 Characters from Word Doc                                                                                                    |
|                                          | Characters: 0/6000 🖌<br>Auto Save Timeout: 300 *Character count may differ from Microsoft Word                                                                                                    |
|                                          | Cancel Save Submit to Supervisor 1                                                                                                    |

### Writing Tool Kit

Contribution Plan, Midpoint Assessment, Closeout Assessment, Additional Feedback, and Annual Assessment

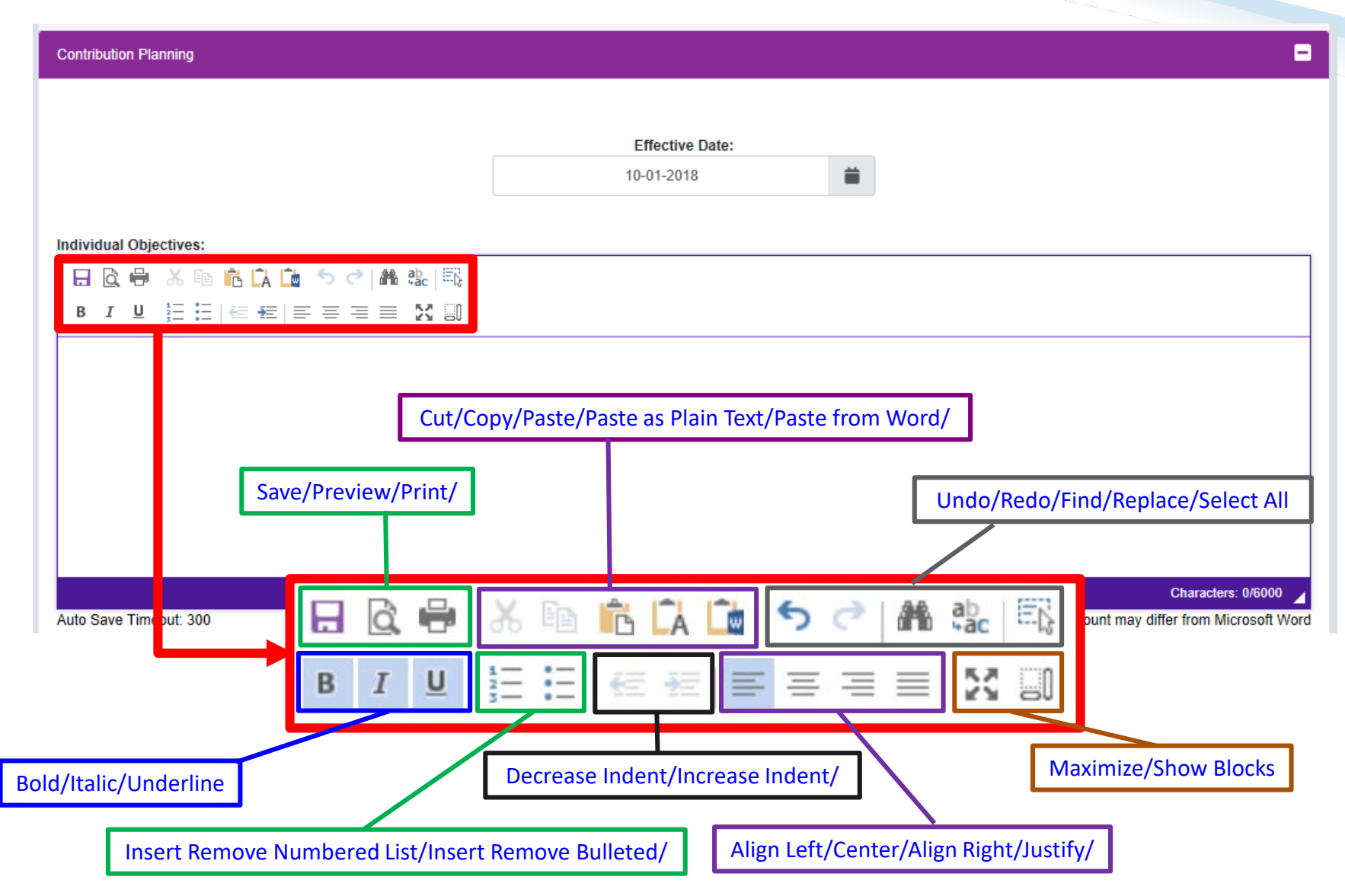

Acq

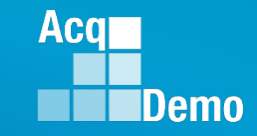

### **Auto Save**

Contribution Plan, Midpoint Assessment, Closeout Assessment, Additional Feedback, and Annual Assessment

| Important Objectives:       Important Objectives:         Important Objectives:       Important Objectives:         Important Objectives:       Important Objectivestive |                                                                                                |                         | ii                                           | Effective Date:<br>10-01-2018               |                                                                                                    | inbution Planning                                                                       |
|----------------------------------------------------------------------------------------------------|------------------------------------------------------------------------------------------------|-------------------------|----------------------------------------------|---------------------------------------------|----------------------------------------------------------------------------------------------------|-----------------------------------------------------------------------------------------|
| Contribution Planning     Auto Save after   a)00 seconds (5 minutes)     10-01-2018     Individual Objectives:     Individual Objectives:   Develop a computer program to track material storage and delivery of widget amplification parts. Consolidate                                                                                                    |                                                                                                |                         | ve is activated<br>n typing or<br>sting text | Auto Sa<br>upo<br>pa                        | C ▲ 값 Ⅰ 특값                                                                                                    | idual Objectives:<br>□ @ ₩ 卷 № № ቩ ቩ ጬ か c<br>□ I 및 Η Η Η Η Η Η Η Η Η Η Η Η Η Η Η Η Η Η |
| □       □       ○       □       ○       □       □         □       □       □       □       □       □       □         □       □       □       □       □       □       □         □       □       □       □       □       □       □         □       □       □       □       □       □       □         □       □       □       □       □       □       □         □       □       □       □       □       □       □         □       □       □       □       □       □       □         □       □       □       □       □       □       □         □       □       □       □       □       □       □         □       □       □       □       □       □       □       □         □       □       □       □       □       □       □       □       □       □       □       □       □       □       □       □       □       □       □       □       □       □       □       □       □       □       □       □       □ </th <th></th> <th>after<br/>minutes)</th> <th>Auto Save<br/>300 seconds (1<br/>10-01-2018</th> <th></th> <th>Contribution Planning</th> <th>Save Timeout: 206</th>                                                                                                    |                                                                                                | after<br>minutes)       | Auto Save<br>300 seconds (1<br>10-01-2018    |                                             | Contribution Planning                                                                                                    | Save Timeout: 206                                                                       |
|                                                                                                    |                                                                                                |                         | olidate                                      | delivery of widget amplification parts. Con | Image: Image: Image |                                                                                         |
| Auto Save Timeout. Saved                                                                                                    | Characters: 109/6000<br>haracter count may differ from Microsoft Wor<br>Submit to Supervisor 1 | "Char<br>Cancel Save St |                                              |                                             | Auto Save Timeout: Saved                                                                                                    |                                                                                         |

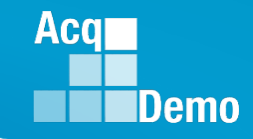

### **Spell Check**

Contribution Plan, Midpoint Assessment, Closeout Assessment, Additional Feedback, and Annual Assessment

| Contribution Planning                                                                       |                               | •                                                                         |
|---------------------------------------------------------------------------------------------|-------------------------------|---------------------------------------------------------------------------|
|                                                                                             | Effective Date:<br>10-01-2018 | <b>ii</b>                                                                 |
| Individual Objectives:                                                                      |                               |                                                                           |
| Develop a computer program to track material storage and delivery of widget amplification p | ts. <u>Conslidate</u>         |                                                                           |
|                                                                                             |                               |                                                                           |
| Auto Save Timeout: 73                                                                       |                               | Characters: 103/6000 Z<br>*Character count may differ from Microsoft Word |

| Menu                                                                         | Contribution Plan for JOE CONTRIBUTOR (Draft)                                                                                                    |  |  |  |  |
|------------------------------------------------------------------------------|----------------------------------------------------------------------------------------------------|--|--|--|--|
| 🖵 Home 🗸 🗸                                                                   | General Information                                                                                                    |  |  |  |  |
| Index<br>FAQs<br>About<br>Contact<br>▲ Employee -                            | Fiscal Year:         2019       *         Supervisor Level 1:<br>SUPERVISOR, SAM       Supervisor Level 2:       Sub-Panel Manager:       Pay Pool Manager:         Broadband Level:       Occupational Series:       Career Path:       Image: Career Path:       Image: Career Path:         III       NH - Business Management and Technical<br>Management Professional       Image: Career Path:       Image: Career Path:                                                                                                    |  |  |  |  |
| Contribution Plan                                                            | Contribution Planning                                                                                                    |  |  |  |  |
| Annual Assessment<br>Additional Feedback<br>eDocuments<br>Reports<br>Keports | Effective Date:         10-01-2018         Individual Objectives:         Image: Image: Ima |  |  |  |  |
|                                                                              | Establish contact with matrix activities, HQ, and other services and agencies to provide/maintain accurate information on the widget amplification program. Provide improved budget procedures and guidance. Characters: 714/6000 Auto Save Timeout: 284 *Character count may differ from Microsoft Word Cancel Save Submit to Supervisor 1                                                                                                    |  |  |  |  |

Acq

| Menu                                                                          | Contribution Plan for JOE CONTRIBUTOR (Draft)                                                                                                    |  |  |  |  |
|-------------------------------------------------------------------------------|----------------------------------------------------------------------------------------------------|--|--|--|--|
| 🖵 Home 🗸 🗸                                                                    | General Information                                                                                                    |  |  |  |  |
| Index<br>FAQs<br>About<br>Contact<br>€ Employee -                             | Fiscal Year:         2019         Supervisor Level 1:       Supervisor Level 2:       Sub-Panel Manager:       Pay Pool Manager:         SUPERVISOR, SAM         Broadband Level:       Occupational Series:       Career Path:       Image: Career Path:         III       NH - Business Management and Technical Management Professional       Image: Career Path:                                                                                                    |  |  |  |  |
| Contribution Plan                                                             | Contribution Planning                                                                                                    |  |  |  |  |
| Annual Assessment<br>Additional Feedback<br>eDocuments<br>Reports<br><b>K</b> | Effective Date:         10-01-2018    Individual Objectives:          Image: Image: Ima |  |  |  |  |

Acq

| Menu                                                              | Contribution Plan for JOE CONTRIBUTOR (Draft)                                                                                                    |  |  |  |
|-------------------------------------------------------------------|----------------------------------------------------------------------------------------------------|--|--|--|
| 🖵 Home 🗸 🗸                                                        | General Information                                                                                                    |  |  |  |
| Index<br>FAQs<br>About<br>Contact<br>€ Employee -                 | Fiscal Year:         2019       *         Supervisor Level 1:<br>SUPERVISOR, SAM       Supervisor Level 2:       Sub-Panel Manager:       Pay Pool Manager:         Broadband Level:<br>III       Occupational Series:       Career Path:<br>NH - Business Management and Technical<br>Management Professional       Important CR:14 and Hamager                                                                                                    |  |  |  |
| Contribution Plan                                                 | Contribution Planning                                                                                                    |  |  |  |
| Annual Assessment<br>Additional Feedback<br>eDocuments<br>Reports | Effective Date:         10-01-2018         Individual Objectives:         Image: Image: Image |  |  |  |
|                                                                   | Volunteer to lead teaching six Microsoft Office classes and various administrative correspondence courses.<br>Establish contact with matrix activities, HQ, and other services and agencies to provide/maintain accurate information on the widget amplification program.<br>Provide improved budget procedures and guidance.<br>Auto Save Timeout: 284<br>Characters: 714/6000<br>Click Submit to Supervisor 1<br>Submit to Supervisor 1                                                                                                    |  |  |  |

#### http:/acqdemo.hci.mil

Acq

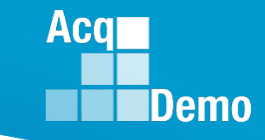

| CAS2Net 2.0 | Your Session will expire in 13:03                                                                                                    | minutes                                                                                                    |                                                                                                    | JOE CONTRIBUTOR -                                                                                                    |
|-------------|----------------------------------------------------------------------------------------------------|----------------------------------------------------------------------------------------------------|----------------------------------------------------------------------------------------------------|----------------------------------------------------------------------------------------------------|
| Demo        |                                                                                                    | Submit Contribution Plan                                                                                                    | ×                                                                                                    |                                                                                                    |
|             | Individual Objectives:                                                                                                    | Are you sure you want to submit this contribut approval?                                                                                                    | tion plan for supervisor 1                                                                                                    |                                                                                                    |
|             | B I U j = :<br>At the beginning of<br>cycle. This contribution criteri<br>(PAQL)/quality of<br>The Contribution R<br>A written Contribution R | rution planning meeting typically includes discussion of career path<br>a, Expected OCS (EOCS) and expected categorical level, organiza<br>performance, and career development.<br>Planning module encourages collaboration between employees and<br>tion Plan containing an employee's goals, objectives, and expected | A and broadband level, contribution fact-<br>tional mission, expected contribution re<br>d supervisors to refine contribution and<br>d contribution and performance should | ission of the organization during the appraisal<br>or descriptors and discriminators, expected<br>esults, Performance Appraisal Quality Level<br>performance objectives.<br>be developed collaboratively by the employee |
|             | Auto Save Timeout: 30                                                                                                    | 1                                                                                                    |                                                                                                    | Characters: 1045/6000 A                                                                                                    |
|             |                                                                                                    |                                                                                                    |                                                                                                    |                                                                                                    |

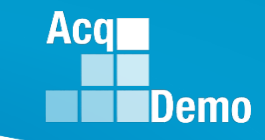

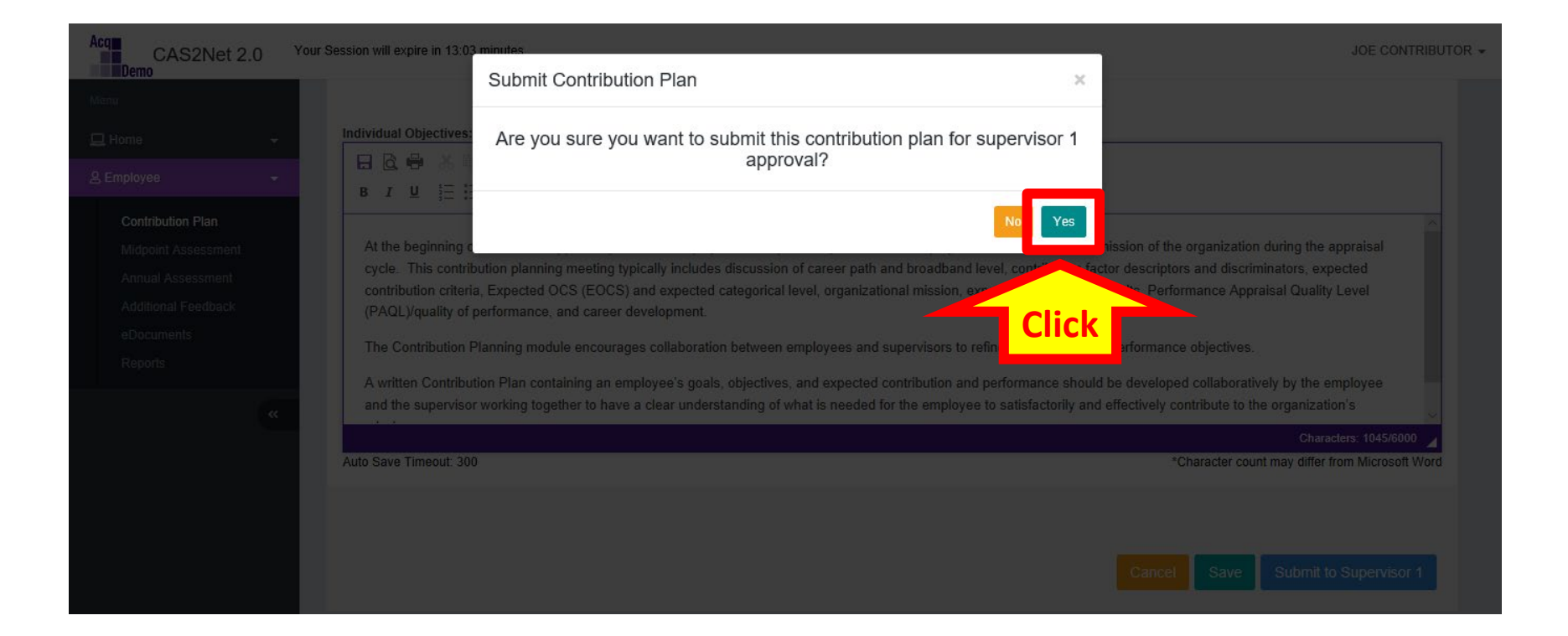

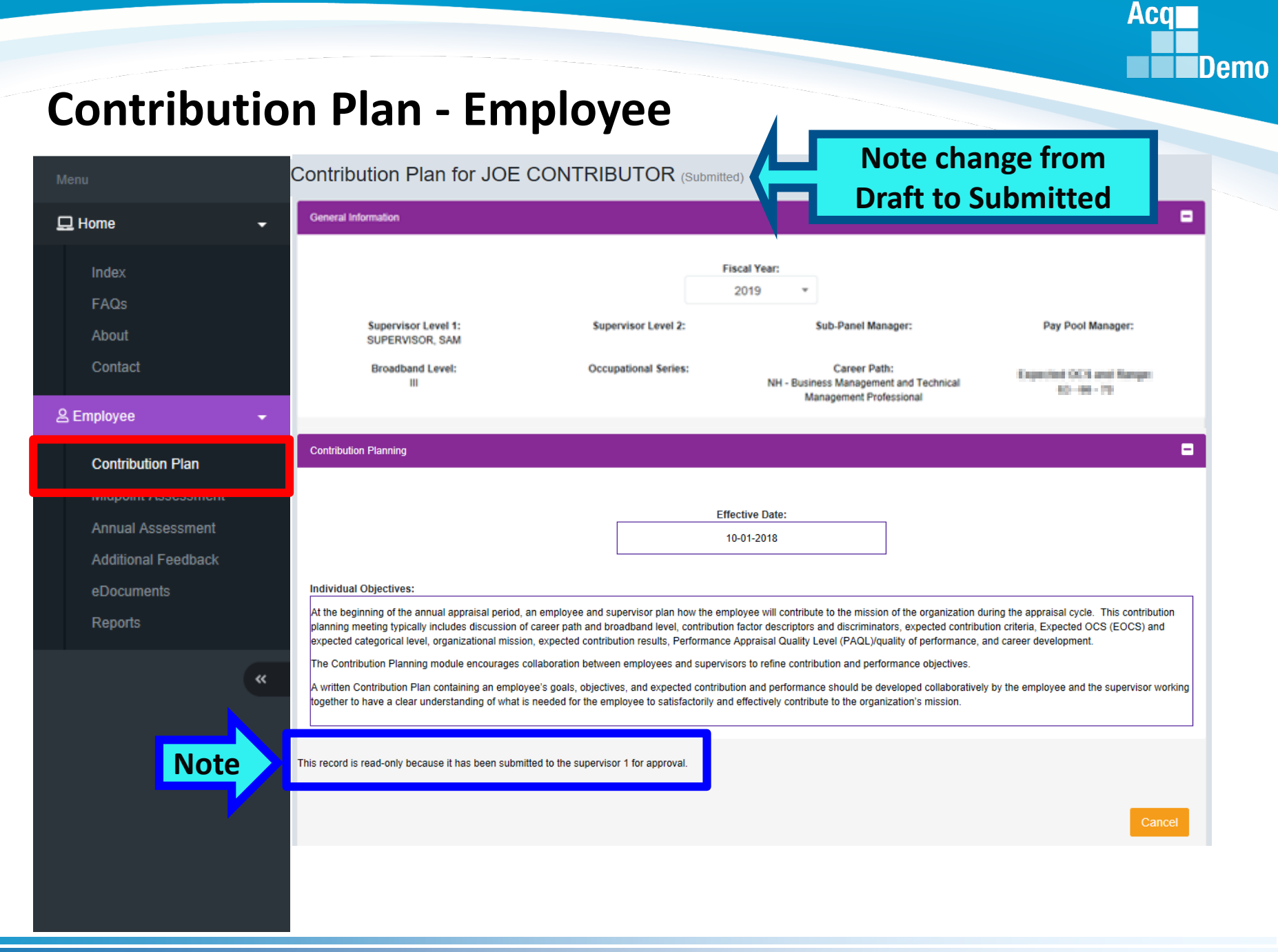

| Acq CAS2Net 2.0 Your Session will expire in 14:52 minute                                             | 65.                                                                                                    | JOE CONTRIBUTOR                                                                                                    |
|----------------------------------------------------------------------------------------------------|----------------------------------------------------------------------------------------------------|----------------------------------------------------------------------------------------------------|
| Menu                                                                                                 |                                                                                                    |                                                                                                    |
| 🖵 Home 🗸 🗸                                                                                           | General Information                                                                                                    | Edit Profile                                                                                                    |
| Index                                                                                                | Fiscal Year:                                                                                                    | Log Out                                                                                                    |
| FAQs<br>About<br>Contact                                                                             | Supervisor Level 1: Supervisor Level 2: Sub-Panel Manager:<br>SUPERVISOR, SAM<br>Broadband Level: Occupational Series: Career Path:<br>III NH - Business Management and Tech                                                                                                    |                                                                                                    |
| 은 Employee 🗸 🗸                                                                                       | Management Professional                                                                                                    | Logout                                                                                                    |
| Contribution Plan                                                                                    | Contribution Planning                                                                                                    | •                                                                                                    |
| Midpoint Assessment<br>Annual Assessment<br>Additional Feedback<br>eDocuments<br>Reports<br><b>K</b> | Effective Date:<br>10-01-2018<br>Individual Objectives:<br>At the beginning of the annual appraisal period, an employee and supervisor plan how the employee will contribute to the mission of the organization du<br>planning meeting typically includes discussion of career path and broadband level, contribution factor descriptors and discriminators, expected contribution expected categorical level, organizational mission, expected contribution results, Performance Appraisal Quality Level (PAQL)(quality of performance, a<br>The Contribution Planning module encourages collaboration between employees and supervisors to refine contribution and performance objectives.<br>A written Contribution Plan containing an employee's goals, objectives, and expected contribution and performance should be developed collaborative<br>together to have a clear understanding of what is needed for the employee to satisfactorily and effectively contribute to the organization's mission.<br>This record is read-only because it has been submitted to the supervisor 1 for approval. | uring the appraisal cycle. This contribution<br>tion criteria, Expected OCS (EOCS) and<br>and career development.<br>If by the employee and the supervisor working<br>Cancel |

Acq

Click

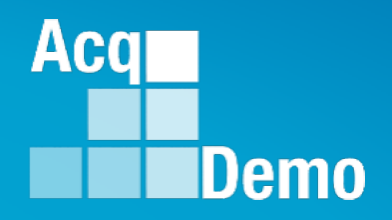

# Contribution Plan with Mandatory Objectives and by Three Factors

Some Pay Pool Business Rules May Require Mandatory Objectives

Some Pay Pool Business Rules May Require Objectives for Each Factor

### **Contribution Plan by Three Factors - Employee**

Acq

Demo

9

| Menu                                                                                 |   | General Information                                                                                                    |                                                                                                    |                                                                                                    |                                                                                                    | =                                                                                                 |
|--------------------------------------------------------------------------------------|---|----------------------------------------------------------------------------------------------------|----------------------------------------------------------------------------------------------------|----------------------------------------------------------------------------------------------------|----------------------------------------------------------------------------------------------------|---------------------------------------------------------------------------------------------------|
| 🖵 Home                                                                               | - |                                                                                                    | ſ                                                                                                    | Fiscal Year:<br>2019 ▼                                                                                          |                                                                                                    |                                                                                                   |
| Supervisor                                                                           | • | Supervisor Level 1:                                                                                                    | Supervisor Level 2:                                                                                               |                                                                                                    | Sub-Panel Manager:                                                                                                    | Pay Pool Manager:                                                                                 |
| 은 Employee                                                                           | • | Broadband Level:                                                                                                    | Occupational Series:                                                                                              | NH - Busir<br>M                                                                                                 | Career Path:<br>ness Management and Technical<br>anagement Professional                                               | Expected OCS and Range:<br>71 – 75 - 79                                                           |
| Contribution Plan<br>Midpoint Assessment<br>Annual Assessment<br>Additional Feedback |   | Contribution Plant<br>Manda<br>Object                                                                                                    | tory<br>tive                                                                                                    | Effective Date:<br>10-01-2018                                                                                   | <b>i</b>                                                                                                    |                                                                                                   |
| eDocuments<br>Reports                                                                |   | IDP, Certification and CLPs:<br>Reviews, discusses and updates the Individual D<br>of cycle review; and complete 80 continuous lea<br>certification within the allotted grace period of as | Development Plan (IDP) with the sup<br>ming points (CLPs) within the 2-year<br>signment to the encumbered acquisi | ervisor at counseling milesto<br>cycle (goal is 40 CLPs year<br>ion position and at the appr<br>Mission Support | ones to include as a minimum: initial p<br>fy). If applicable, ensures that IDP inc<br>opriate level (I, II, or III). | performance review, mid-point review and end<br>cludes the timeline for attainment of acquisition |
|                                                                                      |   | Factor Description<br>Individual Objectives<br>B C B C B C C C C C C C C C C C C C C C                                                                                                    | >   At %   1%<br>≣ ≡ X II                                                                                         |                                                                                                    |                                                                                                    |                                                                                                   |
|                                                                                      |   | Auto Dave Timeset 472                                                                                                    |                                                                                                    |                                                                                                    |                                                                                                    | Characters: 142/4000                                                                              |

### **Contribution Plan by Three Factors - Employee**

| Menu                                                      |   | General Information                                                                                                    |
|-----------------------------------------------------------|---|----------------------------------------------------------------------------------------------------|
| 🖵 Home                                                    | • | Contribution Planning                                                                                                    |
| Supervisor                                                | - | Effective Date:                                                                                                    |
| 은 Employee                                                | - | 10-01-2018                                                                                                    |
| Contribution Plan<br>Midpoint Assessment                  |   | Mandatory Objectives:<br>IDP, Certification and CLPs:<br>Reviews, discusses and updates the Individual Development Plan (IDP) with the supervisor at counseling milestones to include as a minimum: initial performance review, mid-point review and end<br>of cycle review; and complete 80 continuous learning points (CLPs) within the 2-year cycle (goal is 40 CLPs yearly). If applicable, ensures that IDP includes the timeline for attainment of acquisition<br>the appropriate level (I, II, or III).                                                                                                    |
| Click                                                     |   | Three Factor Tabs                                                                                                    |
| "Factor Descriptors"                                      |   | Job Achievement and/or Innovation Communication and/or Teamwork Mission Support                                                                                                    |
| For<br>Hot Link to<br>Level Descriptors<br>See Next Slide |   | Factor Description         Individual Objectives         Image: Second second s |
|                                                           | , | Characters: 142/4000<br>Cancel Save Submit to Supervisor 1                                                                                                    |

Acq

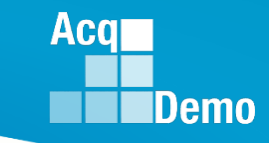

### **Contribution Plan by Three Factors - Employee** Hot Link to Factor Level Descriptors

| 日 ←日 ■ CAS2Net 2.0                                                                                                    | $[]$ Job Achievement and/c $~\times$                                                                                                    | + ~                                                                                                    |                                                                                                    |                                                                                                    |                                                             | -           | ٥      | × |
|----------------------------------------------------------------------------------------------------|----------------------------------------------------------------------------------------------------|----------------------------------------------------------------------------------------------------|----------------------------------------------------------------------------------------------------|----------------------------------------------------------------------------------------------------|-------------------------------------------------------------|-------------|--------|---|
| $\leftarrow$ $\rightarrow$ $\circlearrowright$ $\textcircled{a}$ https:                                                                                                    | ://cas2net.army.mil/Html/Facto                                                                                                    | Desc/FactorDesc_1_1.html                                                                                                    |                                                                                                    | □☆                                                                                                    | r∕≡                                                         | h           | ß      |   |
| AREER PATH: Business Management and Technical Management (NH)<br>ACTOR: 1. Job Achievement and/or Innovation<br>ACTOR DESCRIPTION: This factor capatures qualifications, critical thinking, calculated risks, problem solving, leadership, supervision, and personal accountability aspects appropriate for the positions<br>assified to the broadband levels of the NH career path                                                                                                    |                                                                                                    |                                                                                                    |                                                                                                    |                                                                                                    |                                                             |             |        |   |
| Expected Contribution Criteria                                                                                                    |                                                                                                    | Classification Level and Appraisal Descript                                                                                                    | tors                                                                                                    | Dis                                                                                                    | criminat                                                    | ors         |        |   |
| Produces desired results, in the needed<br>timeframe, with the appropriate level of<br>supervision through the use of<br>appropriate knowledge, skills, abilities<br>and understanding of the technical<br>requirements of the job. Achieves,<br>demonstrates and maintains the<br>appropriate qualifications necessary to<br>assume and execute key acousistion                                                                                                    | NH Level I<br>Proactively seeks oppo<br>Seeks and takes advant<br>requirements.<br>Effectively accepts fee<br>Resolves routine proble<br>Takes initiative in dete<br>Conducts activities on                                                                                                    | anities to contribute to assigned tasks.<br>te of development opportunities. Takes initiative to p<br>ack on assigned and accomplished work, and incorp<br>is within established guidelines. Seeks assistance as<br>ining and implementing appropriate procedures.<br>collective task; assists supervisor, or other appropria                                                                                                    | (Score Range 0-29)<br>pursue completion of qualification<br>sorates it to create a better end product.<br>required.<br>te personnel, as needed.                                                                                                    | <ul> <li>Leadershi</li> <li>Mentorin<br/>Developn</li> <li>Accounta</li> <li>Complexi</li> <li>Creativity</li> <li>Scope/Im</li> </ul> | ip Role<br>g/Employ<br>aent<br>bility<br>ity/Diffic<br>pact | vee<br>ulty |        |   |
| and/or support requirements.                                                                                                    | NH Level II                                                                                                    |                                                                                                    | (Score Range 22-66)                                                                                                    |                                                                                                    |                                                             |             |        |   |
| Demonstrates skilled critical thinking in<br>identifying, analyzing and solving<br>complex issues, as appropriate. Takes<br>and displays personal accountability in<br>leading, overseeing, guiding, and/or<br>managing programs and projects within<br>assigned areas of responsibility.<br>Work is timely, efficient and of<br>acceptable quality. Completed work<br>meets projectives.                                                                                                    | <ul> <li>Actively contributes as team member leader; provides insight and recommends changes or solutions to problems.</li> <li>Actively contributes as a team member leader; provides insight and recommends changes or solutions to problems.</li> <li>Actively contributes as a team member leader; provides insight and recommends changes or solutions to problems.</li> <li>Actively guides, coordinates, and consults with others to accomplish projects, assuming ownership of personal greatments.</li> <li>Proactively guides, coordinates, and consults with others to accomplish projects assuming ownership of personal processes and products.</li> <li>Identifies, analyzes, and resolves complex/difficult problems.</li> <li>Adapts existing plans and techniques to accomplish projects/programs. Recommends improvements to the probled work to proited work to region comparison of systems, equipment, or processes.</li> <li>Plans and conducts functional technical activities for projects/programs.</li> </ul> |                                                                                                    |                                                                                                    | ip Role<br>g/Employ<br>aent<br>bility<br>ity/Diffic<br>pact                                                                            | vee<br>ulty                                                 |             |        |   |
| Leadership and/or supervision                                                                                                    | NH Level III                                                                                                    |                                                                                                    | (Score Range 61-83)                                                                                                    |                                                                                                    |                                                             |             |        |   |
| effectively promotes commitment to<br>organization goals. Flexibility,<br>adaptability, and decisiveness are<br>exercised appropriately.<br>For Supervisors (as appropriate):<br>Recruits, develops, motivates, and<br>retains quality team members in<br>accordance with EEO/AA and Merit<br>System Principles. Takes<br>timely/appropriate personnel actions,<br>communicates mission and                                                                                                    | <ul> <li>Considered a function<br/>and assistance.</li> <li>Pursues or creates cert</li> <li>Guides, motivates, and<br/>Assumes ownership of</li> <li>Develops, integrates, a<br/>disciplines.</li> <li>Develops plans and tee<br/>in application of proble</li> <li>Defines, directs, or lea</li> </ul>                                                                                                    | technical expert by others in the organization; is regu-<br>cation, qualification, and/or developmental programs<br>versees the activities of individuals and teams with f<br>rocesses and products, as appropriate.<br>I implements solutions to diverse, highly complex pr<br>inques to fit new situations to improve overall progra<br>-solving techniques to enhance existing processes.<br>highly challenging projects/programs.                                                  | ularly sought out by others for advice<br>s and opportunities for self and others.<br>focus on project/ program issues.<br>roblems across multiple areas and<br>am and policies. Establishes precedents                                                         | <ul> <li>Leadershi</li> <li>Mentorin<br/>Developn</li> <li>Accounta</li> <li>Complexi</li> <li>Creativity</li> <li>Scope/Im</li> </ul> | p Role<br>g/Employ<br>aent<br>bility<br>ity/Diffic<br>pact  | vee<br>ulty |        |   |
| organizational goals; by example,                                                                                                    | NH Level IV                                                                                                    |                                                                                                    | (Score Range 79-100)                                                                                                    |                                                                                                    |                                                             |             |        |   |
| creates a positive, sate, and challenging<br>work environment; distributes work and<br>empowers team members.                                                                                                    | Recognized as a techni<br>Fosters the developmen<br>ewployee development.<br>Leads, defines, manag-<br>processes and products<br>Assesses and products<br>Works with senior man-<br>new policies, methodo<br>Defines, establishes, and                                                                                                    | l/functional authority within and outside of the orga<br>of others by providing guidance or sharing expertise<br>and cross-functional growth to meet organizational n<br>and integrates efforts of several groups or teams. At<br>is appropriate.<br>rategic direction for resolution of mission-critical pro-<br>gement to establish new fundamental concepts and c<br>iges, and techniques. Converts strategic goals into pr<br>directs organizational focus on challenging and high | nization.<br>Directs assignments to encourage<br>eeds. Pursues professional self-<br>ssumes and assigns ownership of<br>oblems, policies, and procedures.<br>riteria and stimulate the development of<br>ograms or policies.<br>ally complex projects'programs. | Leadership Role     Mentoring/Employee     Development     Accountability     Complexity/Difficulty     Creativity     Scope Impact    |                                                             |             |        |   |
|                                                                                                    | VERY HIGH SCORE (M                                                                                                    | -level Descriptors)                                                                                                    | (Three scores available105                                                                                                    | 5, 110, or 115.                                                                                                    | Select or                                                   | ily one     | score. |   |
| In addition to fully meeting the expected contribution criteria:     Contributed results substantially beyond what was expected in the face of extremely difficult obstacles; contributions were exemplary in quality, quantity, and/or impact to the stated expectations for the goals/objectives described in the contribution plan;     Created novel and innovative business methods and processes that contributed substantially beyond expectations to accomplishment of current work at the mission of the organization     Demonstrated the highest standards of professionalism establishing the model for others to follow. Accomplishments and outcomes were of such magnitude that they contributed to the extraordinary success of the organization in exceeding its mission goals and objectives for the year. |                                                                                                    |                                                                                                    | ıd                                                                                                    |                                                                                                    |                                                             |             |        |   |

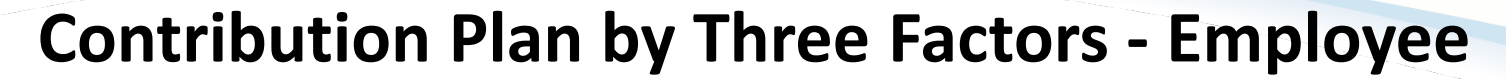

| Menu                                                          | General Information                                                                                                    |
|---------------------------------------------------------------|----------------------------------------------------------------------------------------------------|
| 🖵 Home 🗸 🗸                                                    | Contribution Planning                                                                                                    |
| Supervisor                                                    | Effective Date:                                                                                                    |
| 음 Employee 🗸 👻                                                | 10-01-2018                                                                                                    |
| Contribution Plan<br>Midpoint Assessment<br>Annual Assessment | Mandatory Objectives:<br>IDP, Certification and CLPs:<br>Reviews, discusses and updates the Individual Development Plan (IDP) with the supervisor at counseling milestones to include as a minimum: initial performance review, mid-point review and end<br>of cycle review; and complete 80 continuous learning points (CLPs) within the 2-year cycle (goal is 40 CLPs yearly). If applicable, ensures that IDP includes the timeline for attainment of acquisition<br>certification within the allotted grace period of assignment to the encumbered acquisition position and at the appropriate level (I, II, or III).                                                                                                    |
| Additional Feedback<br>eDocuments                             | Job Achievement and/or Innovation Communication and/or Teamwork Mission Support                                                                                                    |
| Reports                                                       | Factor Description                                                                                                    |
| Type or<br>Paste Text<br>from<br>Word Doc                     | Individual Objectives         Image: Individual Objectives         Image: Image: |
|                                                               | Cancel Save Submit to Supervisor 1                                                                                                    |

Acq

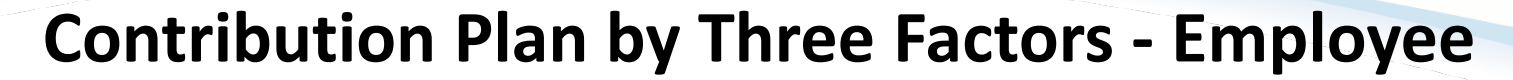

| Menu                                     |   | General Information                                                                                                    |
|------------------------------------------|---|----------------------------------------------------------------------------------------------------|
| 🖵 Home                                   | - | Contribution Planning                                                                                                    |
| Supervisor                               | - | Effective Date:                                                                                                    |
| 은 Employee 🗖                             |   | 10-01-2018                                                                                                    |
| Contribution Plan<br>Midpoint Assessment |   | Mandatory Objectives:<br>IDP, Certification and CLPs:<br>Reviews, discusses and updates the Individual Development Plan (IDP) with the supervisor at counseling milestones to include as a minimum: initial performance review, mid-point review and end<br>of cycle review; and complete 80 continuous learning points (CLPs) within the 2-year cycle (goal is 40 CLPs yearly). If applicable, ensures that IDP includes the timeline for attainment of acquisition<br>certification within the allotted grace period of assignment to the encumbered acquisition position and at the appropriate level (I, II, or III).                                                                                                    |
| Annual Assessment<br>Additional Feedback |   | Job Achievement and/or Innovation Communication and/or Teamwork Mission Support                                                                                                    |
| eDocuments<br>Reports                    |   | Factor Description Individual Objectives                                                                                                    |
| Type or<br>Paste Text                    | N | H       Cordinate with organization elements and contractors to resolve a classified e-mail problem.         As the Help Desk Assistant, assist over 300 Operating Forces customers monthly by providing accurate and timely responses to all questions and requests for assistance.                                                                                                    |
| from<br>Word Doc                         | V | Volunteer to lead teaching six Microsoft Office classes and various administrative correspondence courses.                                                                                                    |
|                                          |   | Characters: 367/4000 Characters: 367/4000 Character |
|                                          |   | Cancel Save Submit to Supervisor 1                                                                                                    |

Acq

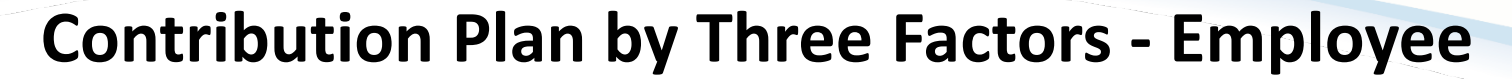

| Menu                                     | General Information                                                                                                    |
|------------------------------------------|----------------------------------------------------------------------------------------------------|
| 🖵 Home 🗸 🗸                               | Contribution Planning                                                                                                    |
| Supervisor                               | Effective Date:                                                                                                    |
| 은 Employee 🗸 🗸                           | 10-01-2018                                                                                                    |
| Contribution Plan                        | Mandatory Objectives:<br>IDP, Certification and CLPs:<br>Reviews, discusses and updates the Individual Development Plan (IDP) with the supervisor at counseling milestones to include as a minimum: initial performance review, mid-point review and end                                                                                                    |
| Midpoint Assessment<br>Annual Assessment | of cycle review; and complete 80 continuous learning points (CLPs) within the 2-year cycle (goal is 40 CLPs yearly). If applicable, ensures that IDP includes the timeline for attainment of acquisition certification within the allotted grace period of assignment to the encumbered acquisition position and at the appropriate level (I, II, or III).                                                                                                    |
| Additional Feedback                      | Job Achievement and/or Innovation Communication and/or Teamwork Mission Support                                                                                                    |
| eDocuments<br>Reports                    | Factor Description         Individual Objectives         Image: Section in the section in the section i |

#### http:/acqdemo.hci.mil

Acq

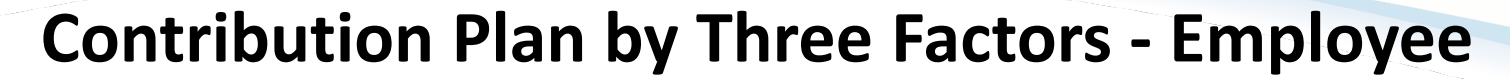

| Menu                                     | General Information                                                                                                    |
|------------------------------------------|----------------------------------------------------------------------------------------------------|
| 🖵 Home 🗸                                 | Contribution Planning                                                                                                    |
| Supervisor                               | Effective Date:                                                                                                    |
| 은 Employee 🗸 👻                           | 10-01-2018                                                                                                    |
| Contribution Plan                        | Mandatory Objectives:<br>IDP, Certification and CLPs:<br>Reviews, discusses and updates the Individual Development Plan (IDP) with the supervisor at counseling milestones to include as a minimum: initial performance review, mid-point review and end                                                                                                   |
| Midpoint Assessment<br>Annual Assessment | of cycle review; and complete 80 continuous learning points (CLPs) within the 2-year cycle (goal is 40 CLPs yearly). If applicable, ensures that IDP includes the timeline for attainment of acquisition certification within the allotted grace period of assignment to the encumbered acquisition position and at the appropriate level (I, II, or III). |
| Additional Feedback                      | Job Achievement and/or Innovation Communication and/or Teamwork Mission Support                                                                                                    |
| eDocuments<br>Reports                    | Factor Description Individual Objectives 日日日本語文書書                                                                                                    |
| Type or<br>Paste Text                    | B $I \ \ \square \ \ \square \ \square \ \square \ \square \ \square \ \square \ \square \ $                                                                                                    |
| from<br>Word Doc                         | Provide improved budget procedures and guidance.                                                                                                    |
|                                          | Auto Save Timeout: 158<br>Once Completed<br>Click Submit to Supervisor 1<br>Submit to Supervisor 1                                                                                                    |

#### http:/acqdemo.hci.mil

Acq

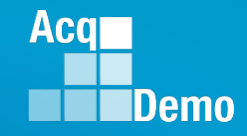

### **Contribution Plan by Three Factors - Employee**

| Acq<br>CAS2Net 2.0                       | Your Session will expire in 13:36 minutes           |                                        | AHMED ADMINSTRATOR $\Rightarrow$ |
|------------------------------------------|-----------------------------------------------------|----------------------------------------|----------------------------------|
| Menu                                     | Factor Description Submit Contribution Plan         | ×                                      |                                  |
| 🖵 Home 👻                                 | Are you sure you want to submit this co<br>approval | ontribution plan for supervisor 1<br>? |                                  |
| 은 Employee 👻                             |                                                     |                                        |                                  |
| Contribution Plan<br>Midpoint Assessment | Establish contact                                   | be widget amplification prog           | ram.                             |

| enu                                                                                                    | Contribution Plan for AHMED ADMINSTRATOR (submitted)                                                                                                    |
|----------------------------------------------------------------------------------------------------|----------------------------------------------------------------------------------------------------|
| Home                                                                                                    | General Information                                                                                                    |
| Index                                                                                                    | Contribution Planning                                                                                                    |
| FAQs                                                                                                    |                                                                                                    |
| About                                                                                                    | Effective Date:                                                                                                    |
| Contact                                                                                                    | 10-01-2018                                                                                                    |
|                                                                                                    |                                                                                                    |
| Employee                                                                                                    | Mandatory Objectives:                                                                                                    |
| Employee<br>Contribution Plan<br>Midpoint Assessment                                                                      | Mandatory Objectives:<br>IDP, Certification and CLPs:<br>Reviews, discusses and updates the Individual Development Plan (IDP) with the supervisor at counseling milestones to include as a minimum: initial performance review, mid-point review and end<br>of cycle review; and complete 80 continuous learning points (CLPs) within the 2-year cycle (goal is 40 CLPs yearly). If applicable, ensures that IDP includes the timeline for attainment of acquisition<br>certification within the allotted grace period of assignment to the encumbered acquisition position and at the appropriate level (I, II, or III).                                                                                                    |
| Employee<br>Contribution Plan<br>Midpoint Assessment<br>Annual Assessment<br>Additional Feedback                          | Mandatory Objectives:          IDP, Certification and CLPs:         Reviews, discusses and updates the Individual Development Plan (IDP) with the supervisor at counseling milestones to include as a minimum: initial performance review, mid-point review and end of cycle review; and complete 80 continuous learning points (CLPs) within the 2-year cycle (goal is 40 CLPs yearly). If applicable, ensures that IDP includes the timeline for attainment of acquisition certification within the allotted grace period of assignment to the encumbered acquisition position and at the appropriate level (I, II, or III).         Job Achievement and/or Innovation       Communication and/or Teamwork       Mission Support                                                                                                    |
| Employee<br>Contribution Plan<br>Midpoint Assessment<br>Annual Assessment<br>Additional Feedback<br>eDocuments            | Mandatory Objectives:  DP, Certification and CLPs: Reviews, discusses and updates the Individual Development Plan (IDP) with the supervisor at counseling milestones to include as a minimum: initial performance review, mid-point review and end of cycle review; and complete 80 continuous learning points (CLPs) within the 2-year cycle (goal is 40 CLPs yearly). If applicable, ensures that IDP includes the timeline for attainment of acquisition certification within the allotted grace period of assignment to the encumbered acquisition position and at the appropriate level (I, II, or III).  Job Achievement and/or Innovation Communication and/or Teamwork Mission Support Factor Description                                                                                                    |
| Employee<br>Contribution Plan<br>Midpoint Assessment<br>Annual Assessment<br>Additional Feedback<br>eDocuments<br>Reports | Mandatory Objectives:         IDP, Certification and CLPs:         Reviews, discusses and updates the Individual Development Plan (IDP) with the supervisor at counseling milestones to include as a minimum: initial performance review, mid-point review and end of cycle review; and complete 80 continuous learning points (CLPs) within the 2-year cycle (goal is 40 CLPs yearly). If applicable, ensures that IDP includes the timeline for attainment of acquisition certification within the allotted grace period of assignment to the encumbered acquisition position and at the appropriate level (I, II, or III).         Job Achievement and/or Innovation       Communication and/or Teamwork       Mission Support         Factor Description         Individual Objectives                                                                                                    |
| Employee<br>Contribution Plan<br>Midpoint Assessment<br>Annual Assessment<br>Additional Feedback<br>eDocuments<br>Reports | <ul> <li>Mandatory Objectives:</li> <li>DP, Certification and CLPs:<br/>Reviews, discusses and updates the Individual Development Plan (IDP) with the supervisor at counseling milestones to include as a minimum: initial performance review, mid-point review and end of cycle review; and complete 80 continuous learning points (CLPs) within the 2-year cycle (goal is 40 CLPs yearly). If applicable, ensures that IDP includes the timeline for attainment of acquisition certification within the allotted grace period of assignment to the encumbered acquisition position and at the appropriate level (1, II, or III).</li> <li>Job Achievement and/or Innovation Communication and/or Teamwork Mission Support</li> <li>Factor Description</li> <li>Individual Objectives</li> <li>Develop a computer program to track material storage and delivery of weapon system parts from the Supply Department to the Operating Forces.</li> </ul> |

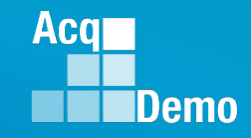

### **Contribution Plan Returned – Email Notification**

| File Home Send / Receive              | Folder View McAfee E-mail Scan Adobe PDF $Q$ Tell me what you want to do                                                                                                    |   |
|---------------------------------------|----------------------------------------------------------------------------------------------------|---|
| New New Delete                        | Reply       Reply & Reply       Forward       Image: To Manager       Image: To Manager |   |
| <b>5</b>                              |                                                                                                    |   |
| ∡ Favorites <sup>∢</sup> All Un       | read Search Current Mailbox (Ctrl+E) 🔎 Current Mailbox 👻                                                                                                    |   |
| Inbox 9 ! ☆ 凸 @                       | FROM SUBJECT RECEIVED ▼ SIZE CATEGO Ÿ                                                                                                    |   |
| Sent Items 4 Date:<br>Deleted Items 2 | Today DoNotReply@ Contribution Plan Returned by Supervisor 1 Fri 3/1/2019 4:49 PM 28 KB // the supervisor 1.                                                                                                    |   |
|                                       | $\Box = \Box + \Box = \Box + \Box$ File Message McAfee F-mail Scan Adobe PDF $\Box$ Tell me what you want to do                                                                                                    |   |
|                                       | Image     Image                                                                                                    | ^ |
|                                       | Fri 3/1/2019 4:49 PM<br>DoNotReply@mail.mil<br>Contribution Plan Returned by Supervisor 1<br>To Lee, Jerold - CTR                                                                                                    | ^ |
| Reason for                            | A CAS2Net 2.0 Contribution Plan for fiscal year 2019 was returned by the supervisor 1.                                                                                                    |   |
| Return to                             | The reason is as follows:<br>Please add an objective on the Knowledge Center/ SharePoint.                                                                                                    |   |
| Employee                              | You can access the site with this url: https://cas2net.army.mil/<br>Thank you for using CAS2Net 2.0!                                                                                                    |   |
|                                       |                                                                                                    |   |

#### http:/acqdemo.hci.mil

| CAS2Net 2.0 Y                                          | our Session will expire in 14:28 minutes.                                                                                                    |                                                                                                    | JOE CONTRIBUTOR -                                                                                                    |
|--------------------------------------------------------|----------------------------------------------------------------------------------------------------|----------------------------------------------------------------------------------------------------|----------------------------------------------------------------------------------------------------|
| u<br>Home <del>v</del>                                 | Contribution Plan for JOE CONT                                                                                                    |                                                                                                    | Edit Profile                                                                                                    |
| imployee 👻                                             | General Information                                                                                                    |                                                                                                    | Log Out                                                                                                    |
| Contribution Plan<br>Midpoint Assessment               | Contribution Planning                                                                                                    |                                                                                                    |                                                                                                    |
| Annual Assessment<br>Additional Feedback<br>eDocuments |                                                                                                    | Effective Date:<br>10-01-2018                                                                                                    | Click<br>To Logout                                                                                                    |
| Reports                                                |                                                                                                    | Contribution Plan(s) For This Fiscal Year:                                                                                                    |                                                                                                    |
|                                                        |                                                                                                    | Contribution Plan - Effective 10-01-2018 - Submitted (active)                                                                                                    |                                                                                                    |
|                                                        |                                                                                                    | Contribution Plan - Effective 10-01-2018 - Approved 03-01-2019                                                                                                    |                                                                                                    |
| loyee<br>es and<br>mits                                | DP, Certification and CLPs: "Reviews, discusses and updates the Individual Developmen 80 continuous learning points (CLPs) within the 2-year cycle the encumbered acquisition position and at the appropriate lea | t Plan (IDP) with the supervisor at counseling milestones to include as a minimum: initial performance review (goal is 40 CLPs yearly). If applicable, ensures that IDP includes the timeline for attainment of acquisition ce evel (I, II, or III).* | v, mid-point review and end of cycle review; and complete<br>trification within the allotted grace period of assignment to |
| bution<br>n to                                         | Coordinate with organization elements and contractors to res<br>As the Help Desk Assistant, assist over 300 Operating Force                                                                                       | s customers monthly by providing accurate and timely responses to all questions and requests for assistance                                                                                                    | a.                                                                                                    |
| visor 1                                                | Volunteer to lead teaching six Microsoft Office classes and va<br>Establish contact with matrix activities, HQ, and other service                                                                                 | arious administrative correspondence courses.<br>s and agencies to provide/maintain accurate information on the widget amplification program.                                                                                                    |                                                                                                    |

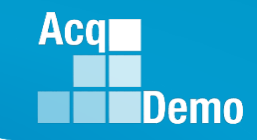

### **Contribution Plan – Email Notification**

Once the supervisor has completed the review and discussion of the contribution plan with the employee, the supervisor documents this by entering the method and date of communication, and releases the approved plan to the employee. Method of communication could be face-to-face, tele-conference, video conference, email or other.

An email notification will not be sent when the contribution plan is approved because of the documented review and discussion between the employee and the supervisor.

With the release of the approved contribution plan, the employee can view and/or generate a file of the approved plan by going to Menu > Employee> Reports.

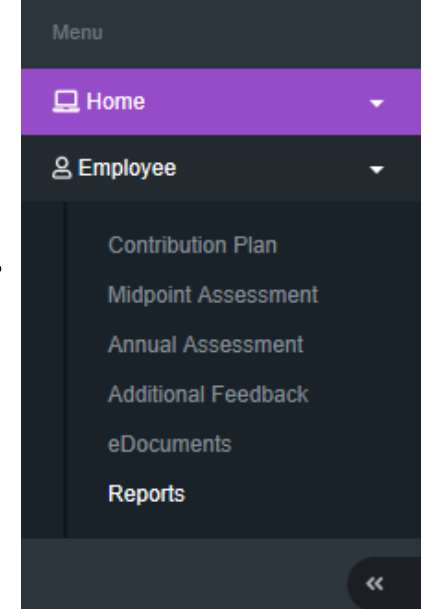

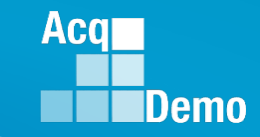

### **Contribution Plan – Employee - Reports**

The Reports Section is populated with the <u>APPROVED</u> Contribution Plans, Midpoint Assessments, Closeout Assessments, Additional Feedback, Annual Assessments and Salary Appraisal Forms. In this slide, 2019 only has the approved Contribution Plan

| Menu                                     |                                |                                                                        |                              |
|------------------------------------------|--------------------------------|------------------------------------------------------------------------|------------------------------|
| 🖵 Home 🗸 🗸                               |                                |                                                                        |                              |
| 은 Employee 🗸 👻                           | Employee Reports               |                                                                        |                              |
| Contribution Plan                        | Fiscal Year Based Reports      |                                                                        | •                            |
| Annual Assessment<br>Additional Feedback |                                | Fiscal Year                                                            |                              |
| Reports                                  |                                | Contribution Plan                                                      |                              |
| «                                        |                                |                                                                        | 5 - 0# -1 10 - 0 -1 #000     |
|                                          | CASZNEL2.0 - Powered by ALTESS | The information contained herein is covered by the Privacy Act of 1974 | For Official Use Only (FOUO) |

### And 2018 has the APPROVED plans, assessments and the Salary Appraisal Forms.

| Employee Reports                |                                                                        |                                                                                                    |
|---------------------------------|------------------------------------------------------------------------|----------------------------------------------------------------------------------------------------|
| Fiscal Year Based Reports       |                                                                        |                                                                                                    |
|                                 | Fiscal Year<br>2018 ¥                                                  |                                                                                                    |
|                                 | Contribution Plan                                                      |                                                                                                    |
|                                 | Midpoint Assessment                                                    |                                                                                                    |
|                                 | Annual Assessment                                                      |                                                                                                    |
|                                 | Salary Appraisal Form                                                  |                                                                                                    |
|                                 |                                                                        |                                                                                                    |
| CAS2Net 2.0 - Powered by ALTESS | The information contained herein is covered by the Privacy Act of 1974 | For Official Use Only (FOUO)                                                                                                    |
|                                 | Employee Reports<br>Fiscal Year Based Reports                          | Fiscal Year Based Reports         Fiscal Year Based Reports         Fiscal Year         2018         Contribution Plan         Midpoint Assessment         Annual Assessment         Salary Appraisal Form |

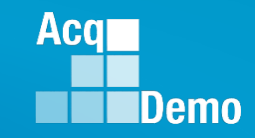

### **Contribution Plan – Employee - Reports**

Two Options to Generate Approved Contribution Plan Report

1. Menu > Employee > Reports

| Menu                                                                                     |                                 |                                                                                                    |                              |
|------------------------------------------------------------------------------------------|---------------------------------|----------------------------------------------------------------------------------------------------|------------------------------|
| 🖵 Home 👻                                                                                 |                                 |                                                                                                    |                              |
| 은 Employee 🗸 👻                                                                           | Employee Reports                | 2019                                                                                                    |                              |
| Contribution Plan                                                                        | Fiscal Year Based Reports       |                                                                                                    | -                            |
| Midpoint Assessment                                                                      |                                 | CIICK                                                                                                    |                              |
| Annual Assessment                                                                        |                                 | Fister                                                                                                    |                              |
| Additional Feedback                                                                      |                                 | 2019 🔹                                                                                                    |                              |
| Reports                                                                                  |                                 | Contribution Plan                                                                                               |                              |
|                                                                                          |                                 |                                                                                                    |                              |
| ×                                                                                        |                                 |                                                                                                    |                              |
|                                                                                          | CAS2Net 2.0 - Powered by ALTESS | The information contained herein is covered by the Privacy Act of 1974                                          | For Official Use Only (FOUO) |
| Midpoint Assessment<br>Annual Assessment<br>Additional Feedback<br>Cookinents<br>Reports | CAS2Net 2.0 - Powered by ALTESS | Fischear<br>2019<br>Contribution Plan<br>The information contained herein is covered by the Privacy Act of 1974 | For Official Use Only (F     |

### 2. Menu > Employee > Contribution Plan > Click Generate PDF

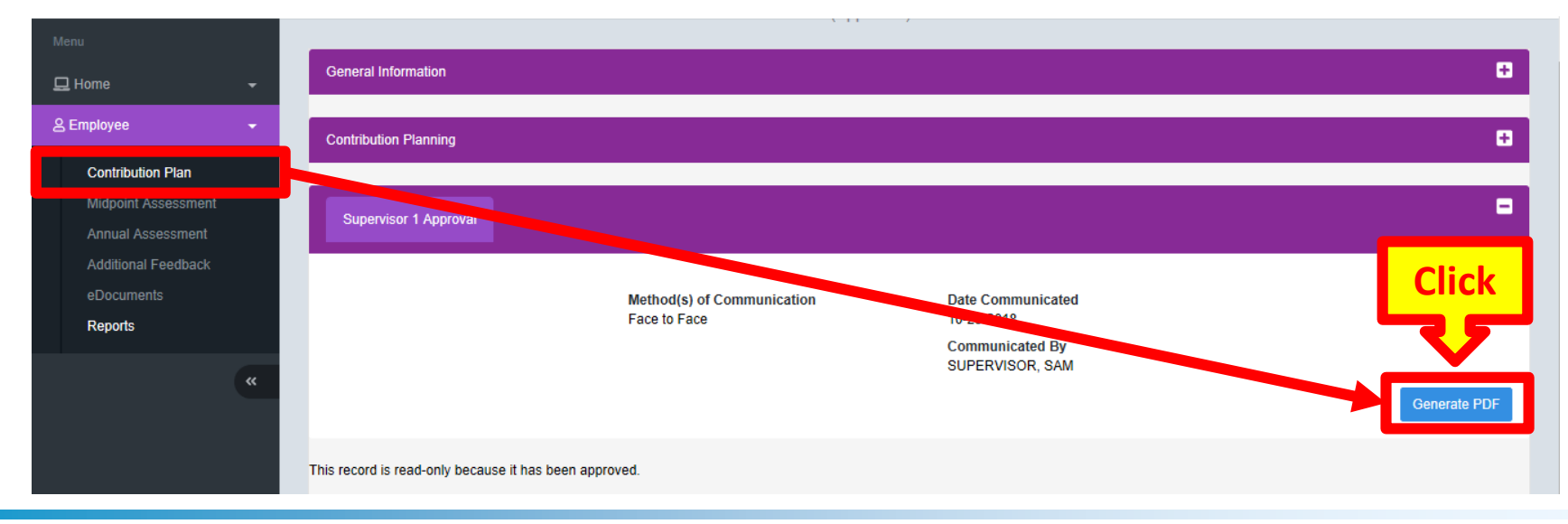

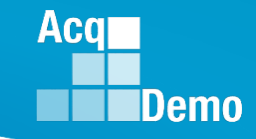

### **Contribution Plan – Generate Reports**

| Downloading                        | ж   |
|------------------------------------|-----|
| Please wait for download to begin! |     |
| No 1                               | res |

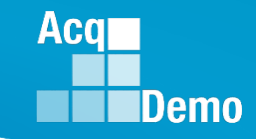

### **Contribution Plan – Generate Reports**

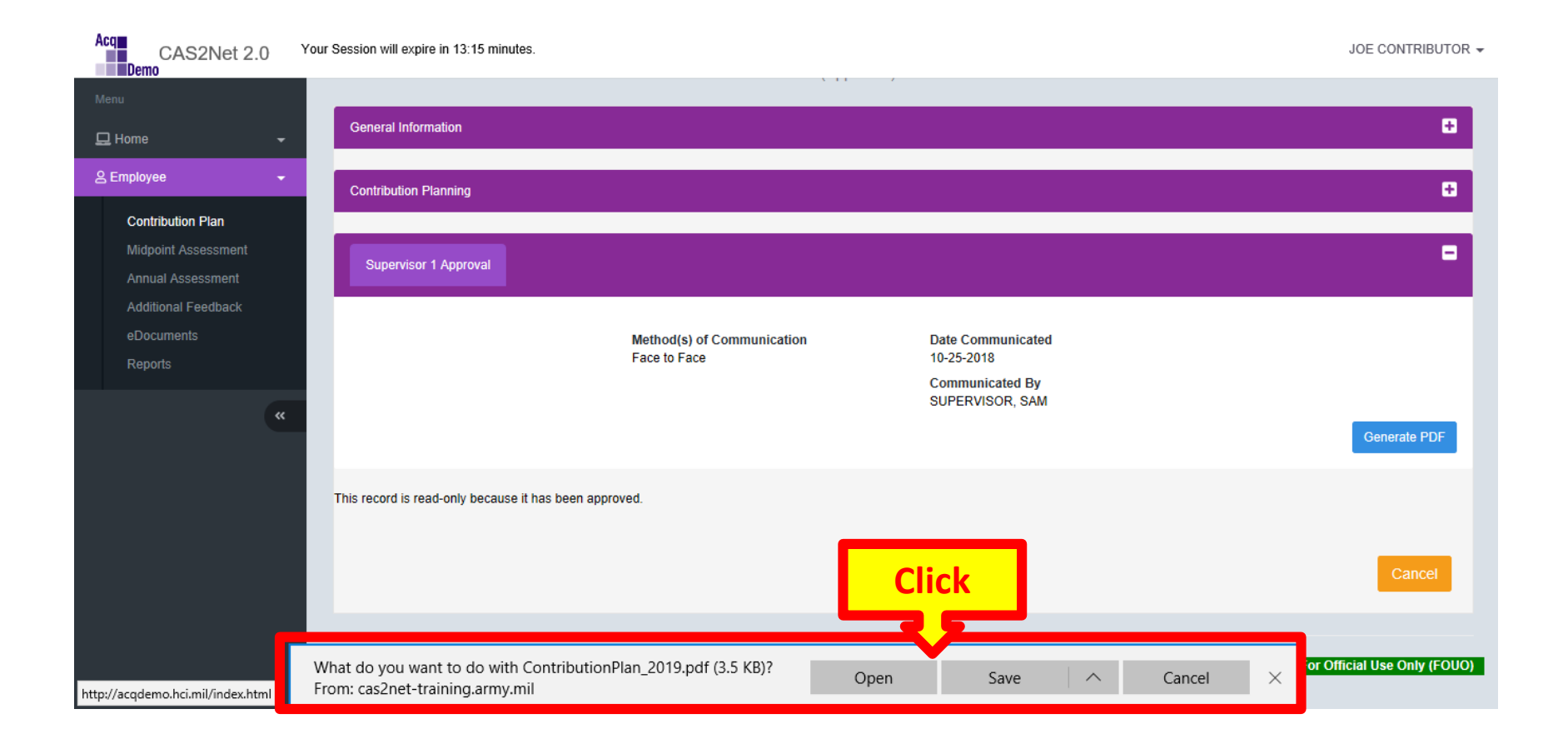

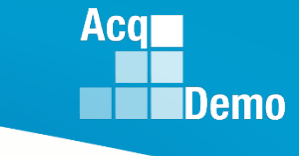

### **Contribution Plan – Generated PDF**

| 2019 Contribution Planning for JOE CONTRIBUTOR<br>Effective 10-01-2018                                                                                             |                                                                                                    |                                                                                                    |                                                                            |  |
|----------------------------------------------------------------------------------------------------|----------------------------------------------------------------------------------------------------|----------------------------------------------------------------------------------------------------|----------------------------------------------------------------------------|--|
| Broadband Level:<br>III                                                                                                    | Occupational Series:                                                                                                    | Career Path:<br>NH - Business Management<br>and Technical Management<br>Professional                                                                    | Expected OCS:<br>0                                                         |  |
| Supervisor Level 1: SUPERVI                                                                                                    | SOR, SAM                                                                                                    |                                                                                                    |                                                                            |  |
| Method of Communication:<br>Face to Face                                                                                                    |                                                                                                    |                                                                                                    | Date Conducte<br>10-25-2018                                                |  |
| Contribution Planning:                                                                                                    |                                                                                                    |                                                                                                    |                                                                            |  |
| Individual Objectives                                                                                                    |                                                                                                    |                                                                                                    |                                                                            |  |
| The Contribution Planning mod<br>performance objectives.<br>A written Contribution Plan cont<br>developed collaboratively by the<br>needed for the employee to sat | ule encourages collaboration be<br>aining an employee's goals, obj<br>e employee and the supervisor w<br>stactorily and effectively contrib                                                                                                    | ween employees and supervisors to<br>actives, and expected contribution ar<br>orking together to have a clear unde<br>te to the organization's mission. | refine contribution and<br>nd performance should t<br>rstanding of what is |  |
| needed for the employee to sat                                                                                                    | sfactorily and effectively contributed and effectively contributed and effectively con | te to the organization's mission.                                                                                                    | -                                                                          |  |
|                                                                                                    |                                                                                                    |                                                                                                    |                                                                            |  |
|                                                                                                    |                                                                                                    |                                                                                                    |                                                                            |  |
|                                                                                                    |                                                                                                    |                                                                                                    |                                                                            |  |
|                                                                                                    |                                                                                                    |                                                                                                    |                                                                            |  |
|                                                                                                    |                                                                                                    |                                                                                                    |                                                                            |  |
|                                                                                                    |                                                                                                    |                                                                                                    |                                                                            |  |
|                                                                                                    |                                                                                                    |                                                                                                    |                                                                            |  |
|                                                                                                    |                                                                                                    |                                                                                                    |                                                                            |  |
|                                                                                                    |                                                                                                    |                                                                                                    |                                                                            |  |
|                                                                                                    |                                                                                                    |                                                                                                    |                                                                            |  |
|                                                                                                    |                                                                                                    |                                                                                                    |                                                                            |  |

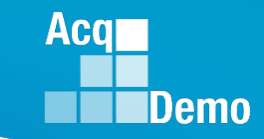

### **Contribution Plan – Log Out**

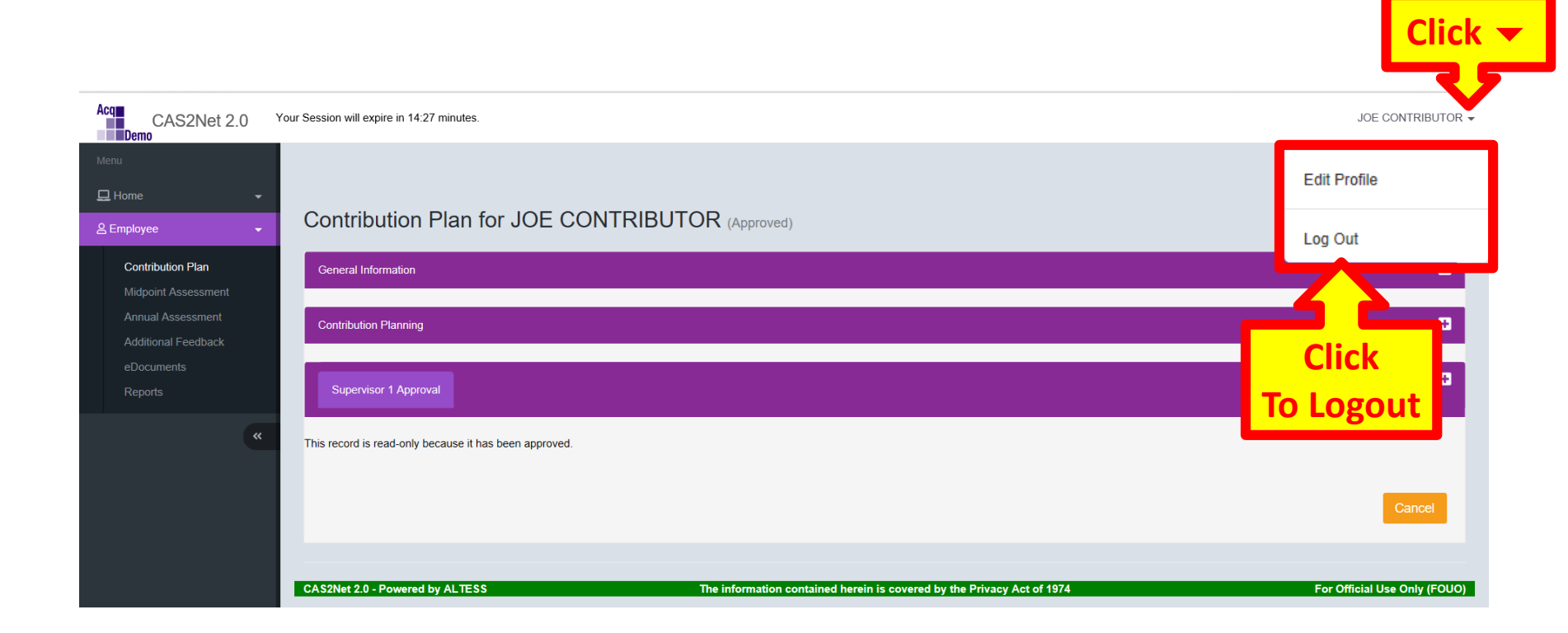

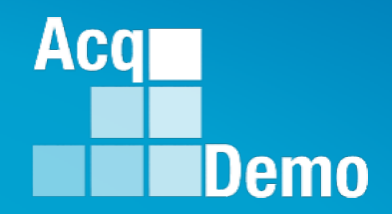

# CAS2Net Questions, Issues, Problems

## Altess ServiceNow Service Desk 24/7/365

### usarmy.radford.peo-eis.other.service-desk@mail.mil

or

### 1-800-981-3234